## How to take a poll in TurningPoint?

- 1. From your Dashboard choose Respond in order to join a Polling session.
- 2. You will need to enter the Session ID provided by your instructor
- 3. Choose Join Session.

| 🖥 🗖 🏠 CounterEsS2000: Invation al Statest X 🍙 Estimatic Vasadic Loginitati 🕂 🗸 |     |       |      | ×   |
|--------------------------------------------------------------------------------|-----|-------|------|-----|
| E Substantingsednologiescom/sympord                                            | □ ☆ | sta i | 2. 6 |     |
| Estening to the function                                                       |     |       |      | • • |
|                                                                                |     |       |      |     |
|                                                                                |     |       |      |     |
|                                                                                |     |       |      |     |
|                                                                                |     |       |      |     |
|                                                                                |     |       |      |     |
|                                                                                |     |       |      |     |
|                                                                                |     |       |      |     |
|                                                                                |     |       |      |     |
|                                                                                |     |       |      |     |
|                                                                                |     |       |      |     |
|                                                                                |     |       |      |     |
| Welcome, Delphinat                                                             |     |       |      |     |
| (Sector)                                                                       |     |       |      |     |
|                                                                                |     |       |      |     |
| pr antes                                                                       |     |       |      |     |
|                                                                                |     |       |      |     |
|                                                                                |     |       |      |     |
|                                                                                |     |       |      |     |
|                                                                                |     |       |      |     |
|                                                                                |     |       |      |     |
|                                                                                |     |       |      |     |
|                                                                                |     |       |      |     |
|                                                                                |     |       |      |     |
|                                                                                |     |       |      |     |
|                                                                                |     |       |      |     |

- 4. You have 3 options
  - a. *Polling* take an instructor lead poll
  - b. *Messaging* message instructor or other participants
  - c. Information displays session and device IDs
- 5. Choosing *Polling* will display the polling page where you are able to enter your answers.

| 🖷 🕫 🏠 Course HLSC2416 Health X 😫 Student 🛛 🗙 🏫 LSUFSC Mood                                                    | ke Log in to t 🔶 🔶 🗸                      |     | -   | c | × |
|----------------------------------------------------------------------------------------------------|-------------------------------------------|-----|-----|---|---|
| $\leftrightarrow$ $\rightarrow$ O $\otimes$ $\bigcirc$ student upt tumingtechnologies.com/%/respond/105601/pc | Ing                                       | □ ☆ | 嫱 ఓ | È |   |
| -[] Leave Auling Messaging Information                                                                        |                                           |     |     |   |   |
|                                                                                                    |                                           |     |     |   |   |
|                                                                                                    |                                           |     |     |   |   |
|                                                                                                    |                                           |     |     |   |   |
|                                                                                                    |                                           |     |     |   |   |
|                                                                                                    |                                           |     |     |   |   |
|                                                                                                    |                                           |     |     |   |   |
|                                                                                                    | How many planets are in our solar system? |     |     |   |   |
|                                                                                                    | now many planets are in our solar system. |     |     |   |   |
|                                                                                                    | A. 9<br>B. 10                             |     |     |   |   |
|                                                                                                    | C. 8                                      |     |     |   |   |
|                                                                                                    | D. 0                                      |     |     |   |   |
|                                                                                                    |                                           |     |     |   |   |
|                                                                                                    |                                           |     |     |   |   |
|                                                                                                    |                                           |     |     |   |   |
|                                                                                                    |                                           |     |     |   |   |
|                                                                                                    |                                           |     |     |   |   |
|                                                                                                    |                                           |     |     |   |   |
|                                                                                                    |                                           |     |     |   |   |
|                                                                                                    |                                           |     |     |   |   |
|                                                                                                    |                                           |     |     |   |   |
|                                                                                                    |                                           |     |     |   |   |
|                                                                                                    |                                           |     |     |   |   |
|                                                                                                    |                                           |     |     |   |   |
|                                                                                                    |                                           |     |     |   |   |

6. Submit your responses by clicking *Leave*.

| 🖷 🖷 🏫 Course HLSCOATE Health # 🤹 Student 🛛 🗙 👘 LSCHEIC Moodle Log in to t 🕂 🗸 |                                       | -     | 4   | ,  | × |
|-------------------------------------------------------------------------------|---------------------------------------|-------|-----|----|---|
| ← → O @ A studentust turringtechnologies.com/*/respond/* 256228pcTing         | L 🖞                                   | st≣ & | E B | ė. |   |
| €un 1995 kaus                                                                 | Narivan                               |       |     |    |   |
| How 7<br>& 9<br>& 10<br>C #<br>D. 0                                           | nany planets are in our solar system? |       |     |    |   |
|                                                                               |                                       |       |     |    |   |

7. Choosing *Feedback* will display the feedback form which allows for messaging

| 🖻 🖻 🏠 Course H32249 E-Havilly 😫 Stadert 🛛 X 🍵 (SUBIC Model Coginite) + 🗸                                                                                                    |     | -               |                    | ×   |
|----------------------------------------------------------------------------------------------------|-----|-----------------|--------------------|-----|
| C → D &                                                                                                    | □ ☆ | 1 1             | ι ⊮                |     |
| Classe Solid Institute of the Classes of the Classes of the Classe |     |                 |                    |     |
|                                                                                                    |     | 1222 pm To Pres | e esters This is a | 142 |
|                                                                                                    |     |                 |                    |     |
|                                                                                                    |     |                 |                    |     |
|                                                                                                    |     |                 |                    |     |
|                                                                                                    |     |                 |                    |     |
|                                                                                                    |     |                 |                    |     |
|                                                                                                    |     |                 |                    |     |
|                                                                                                    |     |                 |                    |     |
|                                                                                                    |     |                 |                    |     |
|                                                                                                    |     |                 |                    |     |
|                                                                                                    |     |                 |                    |     |
|                                                                                                    |     |                 |                    |     |
|                                                                                                    |     |                 |                    |     |
|                                                                                                    |     |                 |                    |     |
|                                                                                                    |     |                 |                    |     |
|                                                                                                    |     |                 |                    |     |
|                                                                                                    |     |                 |                    |     |
|                                                                                                    |     |                 |                    |     |
|                                                                                                    |     |                 |                    |     |
|                                                                                                    |     |                 |                    |     |
| ( Se ) Street                                                                                                    |     |                 |                    |     |
|                                                                                                    |     |                 |                    |     |

8. Choosing Information will display information specific to you

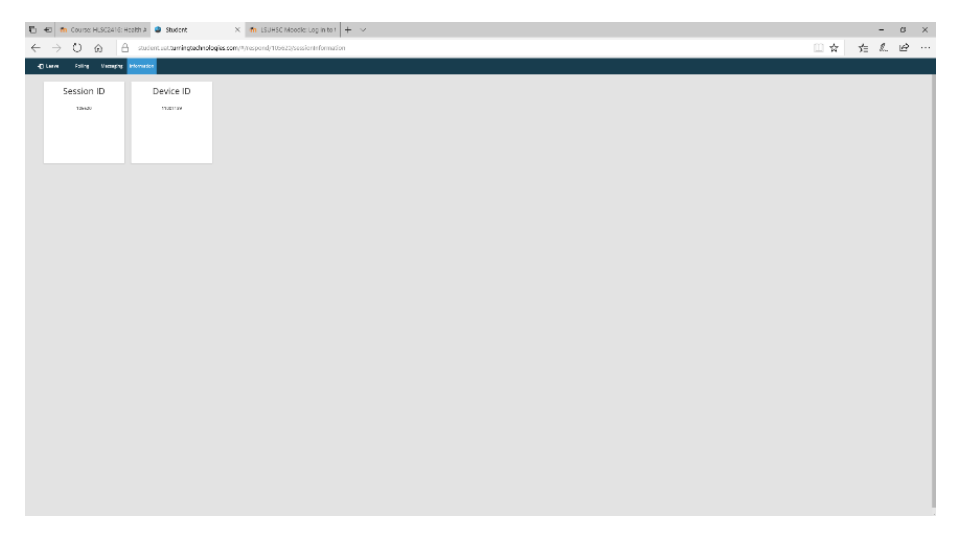